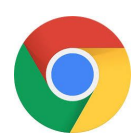

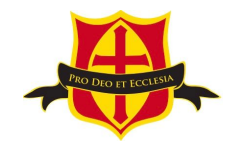

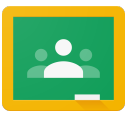

## A Parent Guide to Accessing Google Classroom using Nintendo Switch

Follow these steps so your child can access Google Classroom from home and continue to complete learning activities and hand them in whilst they are unable to come to school.

## Nintendo Switch

- I. Go to 'System Settings' on the Nintendo Switch Dashboard.
- 2. In the left-hand column, select 'Internet'.
- 3. Select 'Internet Settings'.
- 4. Select your home internet connection.
- 5. Select 'Change Settings'.
- 6. Click on 'DNS Settings' and change to 'Manual'.
- 7. Scroll down to 'Primary DNS' and change this to 045.055.142.122.
- 8. Save these settings.

## 9. Press 'Connect to this Network'.

- 10. Once you press the above, you will be required to complete 'Registration'. Press 'Next'.
- II. Press on 'Continue to Google'.
- 12. Type in classroom.google.com.

13. Log in using your student email address and password.

NB.

Go back to **Internet Settings** once you have finished browsing and change **DNS Settings back to Manual.**